## TM 标进行亚马逊品牌注册操作流程

1. 打开品牌注册链接(https://brandregistry.amazon.com/brand/enrollment/)

## 为没有注册商标的品牌进行注册

|    | 开始之前,请查看在申请流程中需要提供哪些信息         • The serial or filing number of your pending trademark         · 清晰地显示有关商品和(或包装的品牌的图片)         • If you have a vendor relationship with Amazon, you will need to provide a vendor code         • 亚马逊上显示的品牌商品的 ASIN 示例列表         • 有关产品分销国家/地区的信息 |
|----|----------------------------------------------------------------------------------------------------|
|    | Enroll your brand                                                                                                    |
|    |                                                                                                    |
| 2  | 点击"Enroll Your Brand"如实填写页面所需信息。                                                                                                    |
| ۷. |                                                                                                    |
|    | 为没有汪册商标的品牌进行汪册                                                                                                    |
|    |                                                                                                    |
|    | mentation in a summer life of the Constant                                                                                                    |
|    |                                                                                                    |
|    | 67 M 10 20 M 19 M 20 20 20 20 M 19 M 20 1 1 20 M 12 20 1 20 M 12 20 1 20 M 12 20 20 20 20 20 20 20 20 20 20 20 20 20                                                                                                    |
|    | 填写品牌名称(注意大小写敏感)                                                                                                    |
|    | 这是您的品牌名称在亚马逊洋情页面上的显示方式。其中包括您的品牌名称的首选大写形式                                                                                                    |
|    | 商标信息 商标名称必须与您品牌注册申请中所显示的品牌名称相符。                                                                                                    |
|    | 违择商标办公室                                                                                                    |
|    | 萬国 - United States Patent and Trademark Office 选择商标注册国                                                                                                    |
|    | Enter the serial or filing number                                                                                                    |
|    | 填写TM标的序列号 Serial Number                                                                                                    |
|    | 商品信息                                                                                                    |
|    | 编编(UEIIII) 编辑 (Della print) 如 有品牌官网语条心描写                                                                                                    |
|    | If you sell your products on other e-commerce sites, provide the URL to your storefront on those                                                                                                    |
|    | sites (aptional)                                                                                                    |
|    | 选填                                                                                                    |
|    | Add more                                                                                                    |
|    | 商品图片<br>至少提供一张可清楚显示品牌名称、徽标或其他识别标记的商品和/或包装的图片。此图片应显示目前正在亚马                                                                                                    |
|    |                                                                                                    |
|    | 可接受的文件英型为 .ppg、 .png 和 .gn, 巨文件大小小位超过 SM8                                                                                                    |
|    | 上传                                                                                                    |
|    | 或拖动此处上传                                                                                                    |
|    |                                                                                                    |
|    | 上传商品图或者包装图(图片需要清晰显示品牌名/logo)禁止ps/<br>田味纸 一定要印刷上去                                                                                                    |
|    | 上传商品图或者包装图(图片需要清晰显示品牌名/logo)禁止ps/<br>用贴纸,一定要印刷上去。                                                                                                    |
|    | 上传商品图或者包装图(图片需要清晰显示品牌名/logo)禁止ps/<br>用贴纸,一定要印刷上去。                                                                                                    |

上传图片示例:

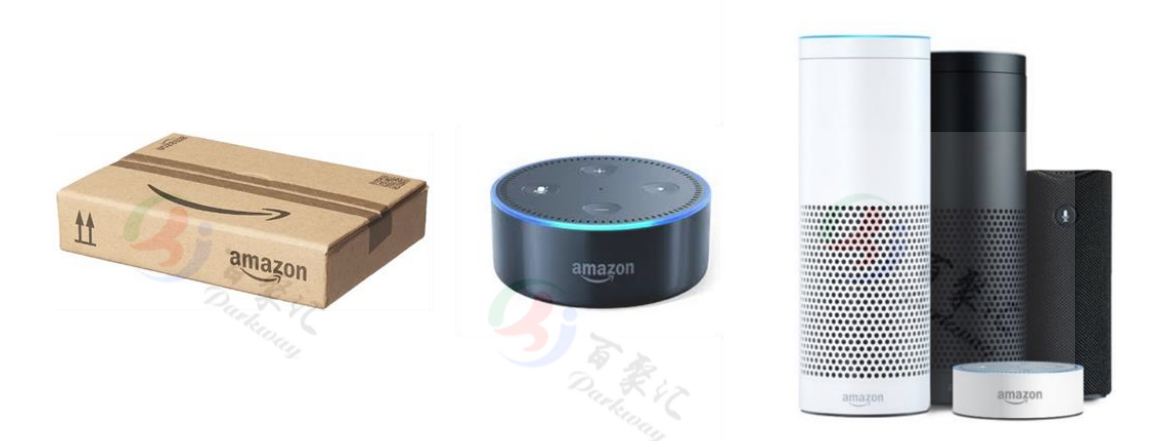

点击 Next, 到下一步。继续填写销售账户信息。

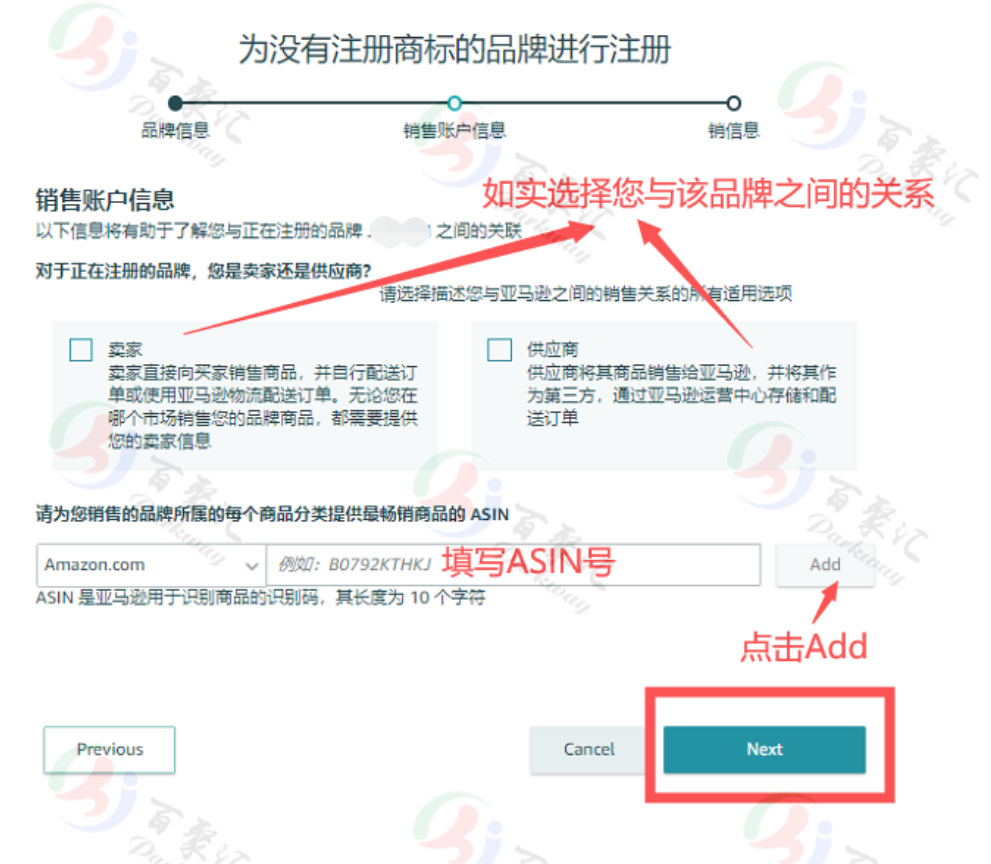

注意: 这里的 ASIN 品牌名需要与您申请品牌注册的品牌名完全一致。用 TM 标品牌名上传 listing 的时候如果出现失败错误代码"5665",需要先找卖家支持开 case,提及错误代码 "5665",并同时提供,品牌名,显示品牌名或者品牌 logo 的产品图/包装图 (禁止 ps 或者 用贴纸,一定要印上去)。卖家支持解决完这个 case 就可以用这个品牌名上传 listing 了。

点击 Next, 到下一步。填写分销信息。

| 为没有注册商标的品牌进行注册        |                 |           |  |  |  |  |
|-----------------------|-----------------|-----------|--|--|--|--|
| 品牌信息                  | ● 销售账户信息        |           |  |  |  |  |
| 销信息<br>以下信息有助于确定您的品牌。 | 可能符合哪些保护功能的条件   |           |  |  |  |  |
| 分销信息                  |                 |           |  |  |  |  |
| 您的品牌是否向分销商销售商品?       |                 |           |  |  |  |  |
| Yes No                |                 |           |  |  |  |  |
| 您的品牌商品主要在哪些地方分销?      |                 | Sternergy |  |  |  |  |
| Select a country      |                 | ×         |  |  |  |  |
| 被许可方信息                |                 |           |  |  |  |  |
| 您的品牌是否向与您知识产权相关的      | 育品的生产商发放商标?     |           |  |  |  |  |
| Yes No                |                 |           |  |  |  |  |
| 如实填                   | <b>写以上信息后提交</b> |           |  |  |  |  |
|                       |                 |           |  |  |  |  |
| Previous              | Cancel          | Submit    |  |  |  |  |
| - "ID II I            |                 |           |  |  |  |  |
|                       |                 |           |  |  |  |  |

 完成以上步骤点击"Submit"后,亚马逊品牌注册团队会在您的卖家后台自动生成一个 case,同时会发送一串验证码到你商标局记录的商标注册代理邮箱(邮件中会说明该验 证码发到哪个邮箱)。请您联系您的商标注册代理获取该验证码。

| Amazon<br>尊敬的品牌所有者:                                                                                                    |
|----------------------------------------------------------------------------------------------------|
| 您好!                                                                                                    |
| 问题编号: 720517                                                                                                    |
| 感谢您对亚马逊品牌注册的关注。我们已经提供了 VeeFine 商标注册机构网站中所列公开联系人的验证码。该代理机构提供了如下信息。                                                                                                    |
| 商标代理的电子邮件地址:                                                                                                    |
| 要获取验证码,请联系商标代理。此外,商标代理在与您分享该验证码后,需要向亚马逊品牌注册确认。                                                                                                    |
| 验证码以及商标代理的确认信息将验证您是否已获准在"亚马逊品牌注册"中注册。                                                                                                    |
| 请在 30 天内在"问题日志"中回复此问题,并提供此申请的验证码和问题编号。商标代理确认他们已共享验证码后,您将收到一封电子邮件,确认您已获批进行亚马逊品牌注册。                                                                                                    |
| 您的申请问题编号为: 72051                                                                                                    |
| 如果您未申请亚马逊品牌注册,请立即通过 www.amazon-brand-registry.com/contact_us 联系我们。如有任何其他问题,请在"问题日志"中回复。                                                                                                    |
| 顺祝商棋! 2000 2000 2000 2000 2000 2000 2000 20                                                                                                    |
| Best regards,                                                                                                    |
| Milly X<br>Amazon Brand Registry Support                                                                                                    |
| To contact us again about this issue, please access your case using the link shown below (Brand Registry account login required):<br>https://brandregistry.amazon.com/gp/case-dashboard/view-case.html?caseID=7205175831 |
| Please note: this e-mail was sent from a notification-only address that cannot accept incoming e-mail. Please do not reply to this message.<br>^ 收記                                                                      |
|                                                                                                    |

4. 获得该验证码以后, 请您到您卖家后台的问题日志 case 里面回复。(注意: 需要在 30 天 内回复)

| @qq.com                                                              |   |
|----------------------------------------------------------------------|---|
| Dear Amazon, 亲爱的亚马逊,                                                 |   |
| The case ID for our application is:                                  |   |
| The verification code that we received is: a                         | D |
| Please send us the email to confirm our approval for Brand Registry. |   |
| Thanks in advance,                                                   |   |
|                                                                      |   |
| ~ 收起                                                                 |   |
|                                                                      |   |

5. 品牌注册团队收到验证码后处理完成,品牌注册即通过。

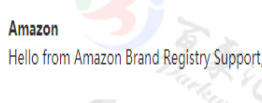

Brand Name:

Dear Applicant, Congratulations! Your Brand Registry application for in has been approved. Welcome to Amazon Brand Registry!

Your brand now has access to various Amazon Brand Registry tools, which help you actively protect your brand on Amazon from listings and sellers that attempt to infringe on your intellectual property rights.

Here are some of the tools available to you in Amazon Brand Registry.

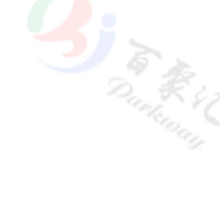

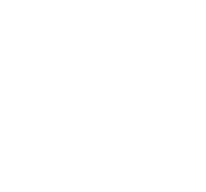

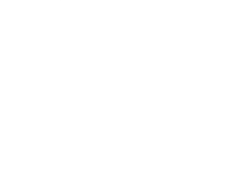

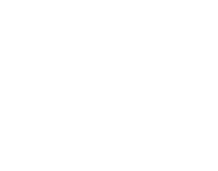

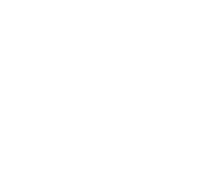

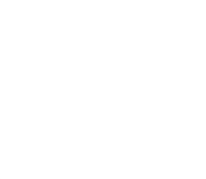

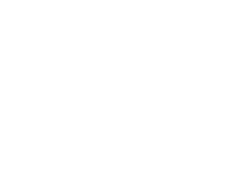

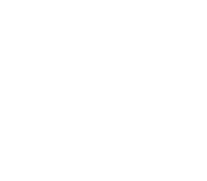